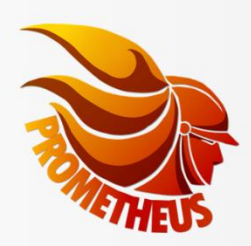

Co-funded by European Union Civil Protection

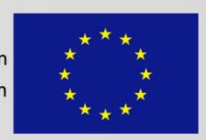

# **PROMETHEUS PROJECT**

## A Data Management System For USAR Operations

## **INSTALLATION MANUAL**

Procedures to install Prometheus software

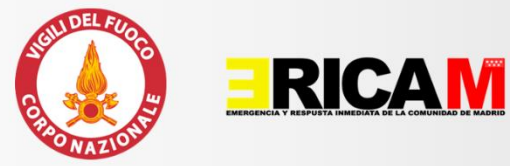

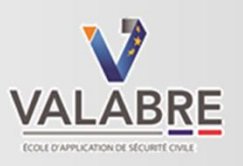

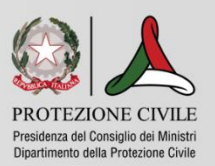

## Indice

| 1. | Introduction                                    | 3  |
|----|-------------------------------------------------|----|
|    | 1.1 Document scope                              | 3  |
| 2. | General description                             | 3  |
|    | 2.1 Architecture and schemes                    | 3  |
|    | 2.2 Sector of interest                          | 4  |
|    | 2.3 Application Domain                          | 4  |
|    | 2.4 Service Level Agreement                     | 4  |
|    | 2.5 Security                                    | 4  |
|    | 2.6 Usera access, authentication and privileged | 4  |
|    | 2.7 Developer platform and frameworks           | 4  |
|    | 2.8 Service names                               | 4  |
| 3  | Technical requirements                          | 5  |
|    | 3.1 Mobile and web client requirements          | 5  |
|    | 3.2 Server requirements                         | 5  |
|    | 3.3 Network requirements                        | 5  |
| 4  | Installation and configuration                  | 5  |
|    | 4.1 Mobile app                                  | 5  |
|    | 4.2 Server installation                         | 5  |
|    | Virtual Machine installation                    | 5  |
|    | Containered installation                        | 6  |
|    | Docker.compose.yml                              | 6  |
|    | .env file                                       | 11 |
|    | 4.4 Post installation                           | 12 |
|    | Configure Grafana dashboards                    | 12 |

## 1. Introduction

## 1.1 Document scope

The purpose of this document is to provide a description of the IT infrastructure for this procedure.

## 2. General description

The application aims to allow the proper management of information relating to emergency events of seismic nature, focused on the search and rescue of people. The PROMETHEUS platform is divided into several modules, such as: WEB management interface for UCC operators, Mobile Android application, WEB interface for the management of users and their application permissions, the database to store data

## 2.1 Architecture and schemes

Below you can find an overall architectural drawing, where you can find how modules cooperate together.

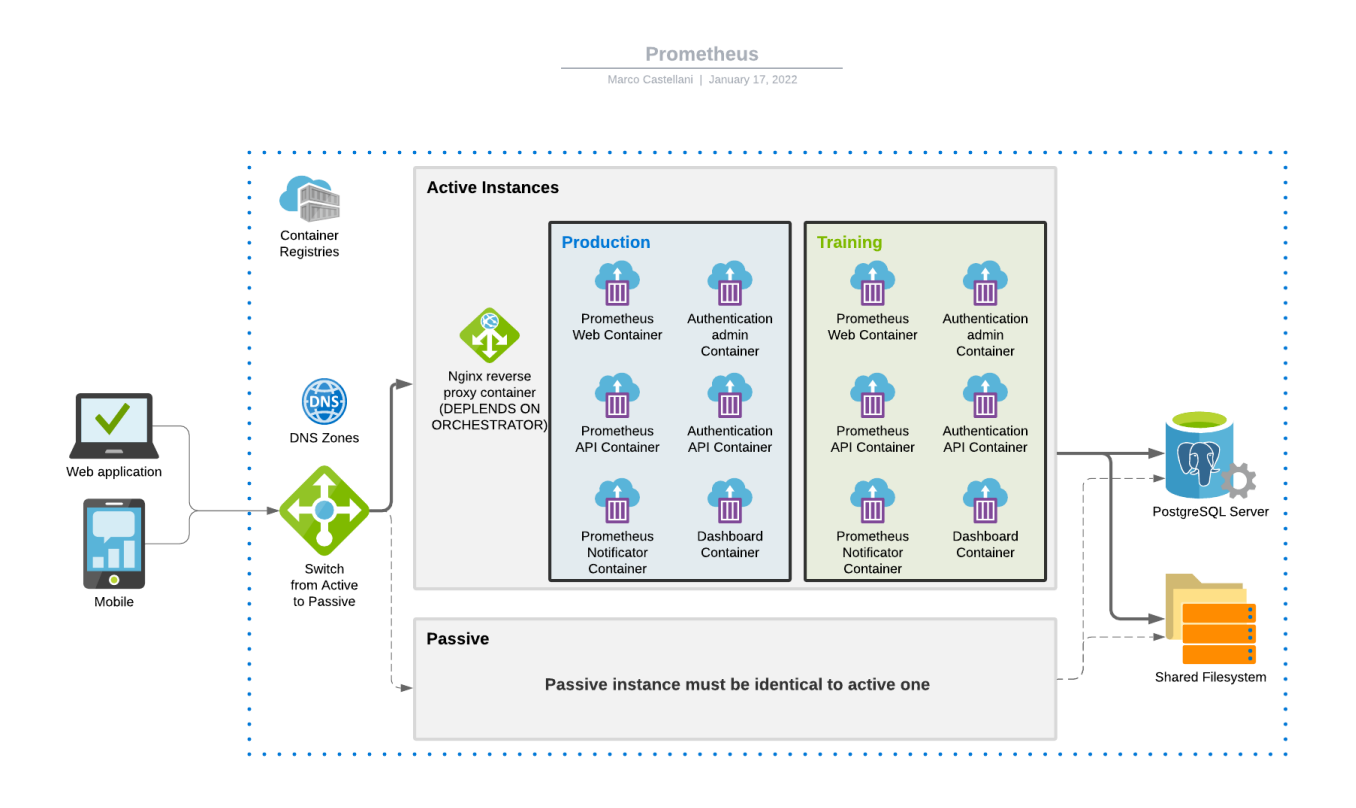

## 2.2 Sector of interest

The area of interest is management.

## 2.3 Application Domain

The domain of the application is the rescue of people in the context of emergencies caused by earthquakes, both locally and nationally. The actors interested in using the platform belong mainly to 2 categories:

- USAR rescuers
- External observer

In the first case, these are people belonging to the Department of Fire, Public Rescue and Civil Defensel; the latter category includes all those figures who need to be able to monitor the evolution of the emergency, both in terms of how many victims have been identified, and the geographical location and pressure on the territory caused by the emergency itself.

## 2.4 Service Level Agreement

Given the criticality of the application domain, the system is designed to be installed in an Active-Passive cluster to guarantee "High Availability" or equivalent containered infrastructure. The installer will have to define the appropriate "Disaster Recovery" and "Business Continuity" plans.

## 2.5 Security

The system requires the HTTPS standard with 2048bit certificate signed with "SHA-256 with RSA Encryption" for its web sites. The system is composed by some http/s endpoints for which it is necessary to provide the appropriate DNS configurations and SSL certificates. The database must not be reachable from outside. The authentication server uses the OpenId Connect 2/OAUTH standard and generates during installation a signature certificate that can be replaced with a system intervention.

## 2.6 Usera access, authentication and privileged

There is four kinds of user's role:

- Admin: certified user who can create other users and change their access permissions
- Managerial+Operational: Web user managing the UCC portal only
- User: user who is allowed to login on the mobile device (on field rescuer)
- Observer: external user, displays data in read-only mode and some portal information is obfuscated.

## 2.7 Developer platform and frameworks

The server component of the application is written with Microsoft .net core 3.1, and for this reason it can run natively on both Windows and Linux OSs. Docker container has been chosen as the main mode of releasing software, it is recommended to provide a container orchestrator such as Kubernetes and a registry for images to create a production environment.

The mobile app is written in Microsoft Xamarin Forms and made available through APK published both on the institutional website of Prometheus project and on the official Google store.

Data are stored in some databases of a PostgreSQL RDBMS. To ensure High Availability it is necessary to have an HA instance PostgreSQL and a shared network share where the images and audio files will be hosted.

## 2.8 Service names

The services' names are freely changeable and can be find in the container configuration, Below you can find a docker-compose.yml file in which database and reverse proxy have been add to the file together with the applications containers. The same docker compose is used to configure Prometheus inside the virtual machine.

## **3** Technical requirements

## 3.1 Mobile and web client requirements

The smartphone app is provided via apk and can be installed on Android 6.0 or higher devices. Android devices are often clipped or customized especially on the multimedia side; we recommend installing from Google Play Store the app "VLC for Android".

Web applications supports Chrome, Edge, Firefox, Safari Osx browser in current version.

### 3.2 Server requirements

An example Prometheus installation has been realized installing and configuring containers inside a virtual machine based on the operating system Ubuntu 20.04.3 LTS, in Open Virtual Appliance (ova) format usable in any virtualization program, enabling the support for the extensions VT-X of Intel or AMD-V of AMD. This file is freely downloadable from Prometheus project website and, can be considered "ready for a production". Unfortunately, with only one VM will not be possible to guarantee high availability. Additional requirements are:

- DNS names for web access
- HTTPS connection through appropriate SSL certificate
- Clustered PostgreSQL v12 with PosGIS extensions enabled
- Network Share for images and files

To run the virtual machine, we suggest:

- 8 VCPU
- 16 GB RAM
- 10 GB of free space (the sizing of the space needed is highly dependent on the usage guidelines that will be adopted for field operations ).

In the operational phase Prometheus will be unused for a long time and will suffer peaks of use when some serious event occurs; ensuring an "elastic" allocation of resources could be an important factor to optimize the available resources normally.

### **3.3 Network requirements**

The software is accessed entirely via https on port 443. The relative IP must be exposed on the Internet and resolved by some DNS alias (see above).

## 4 Installation and configuration

## 4.1 Mobile app

The mobile app is an Android apk. This file must be provided to users using the common techniques. For example it can be downloaded via HTTP/S.

#### 4.2 Server installation

The installation of services used by Prometheus app and web portal is available using Docker containers. In this way it is possible to implement high availability scenarios. Along with the containers we also provide a Virtual Machine preconfigured with Docker-Compose. This VM is also suitable for a quick evaluation of the software or as a reference for a more sophisticated configuration.

Prometheus needs a PostgreSQL v12 database with PosGIS extensions enabled; this database must guarantee its HA by itself.

Prometheus needs some volumes to store logs, images, and other data. These volumes, in distributed scenarios, must be guaranteed HA. For example, volumes can be mounted on shared file shares

#### Virtual Machine installation

The virtual machine for Prometheus services is available through an .ova file (see above) accessible with the credentials

login: Prometheus password: Prometheus

Whilst default admin for web interface is

After logging in, the following steps should be taken:

- Define the DNS names of the application and make sure they are globally recognized.
- If this is not possible, edit the /etc/hosts file with the domain names used by the services. - Compare the env-file section for the list of services needed.

If you want to test installation before having DNS records, you can just copy /etc/hosts to the hosts file in the machine where you want to use the browser.

- Change directory to prometheus-server folder
- Modify env-example file and setup your variables according to /etc/hosts or your real domain
- rename env-example to .env.
- run command docker-compose up -d

NOTE: depending on your configuration you may need to give write permission to grafana folder (ex. command: sudo chmod a+w grafana/ -R)

NOTE: we strongly recommend using HTTPS configuring NGINX template inside templates folder

NOTE: first run of "docker-compose up" configures all the systems using the DNS names. Run it only when your DNS are set correctly or otherwise start over deleting folders and databases

### **Containered installation**

Below you can find the docker-compose and .env files (also present in the attachment) as an example of a possible configuration. The examples are the same as those found within the evaluation VM.

#### Docker.compose.yml

```
version: "3.4"
services
 vvf.prometheus.web:
 image: registry.prometheusproject.eu/vvf.prometheus.web:latest
  container_name: vvf.dev.prometheus.web
  environment
    ASPNETCORE_URLS=http://+:80
   # JS variables
    ClientId=js_vvf
    Scope=apires_vvf
    ApiUri=${ApiUri}/api/v1/
    EnvironmentCss=real
    OtherEnvironmentUri=${OtherEnvironmentUri}
    RedirectUri=${WebAppUri}/signIn.html
    AuthorizationUri=${IdentityUri}/connect/authorize
    LogoutUrl=${IdentityUri}/account/logout?autologout=true
    BaseUri=${ApiUri}/
    AdministrationUrl=${IdentityAdminUri}
  depends on:
    postgres-db
  expose:
    "80'
  restart: always
  networks
  prometheus
 vvf.prometheus.api:
 image: registry.prometheusproject.eu/vvf.prometheus.api:latest
  container_name: vvf.dev.prometheus.api
  environment
```

ASPNETCORE\_URLS=http://+:80

AppSettings\_\_AuthorityUrl=\${IdentityUri}

AppSettings\_\_ApiClientId=vvf.api

- AppSettings\_\_ApiName=apires\_vvf
- AppSettings\_\_ApiSecret=vvfsecret
- AppSettings\_LogoutUrl=\${IdentityUri}/account/logout?autologout=true
- AppSettings\_\_ChangePasswordUrl=\${IdentityUri}/account/changepassword?mail=
- AppSettings\_\_AdministrationUrl=\${IdentityAdminUri}
- AppSettings\_\_DefaultState=IT
- AppSettings\_\_CORSOrigins=\${WebAppUri};\${ApiUri}
- AppSettings\_\_WebAlias=\${WebAppUri}
- AppSettings\_\_DocumentAreaBasePath=/document-area
- AppSettings\_\_DocumentMaxFileSizeInMb=5
- AppSettings\_\_ApiRequireHttpsMetadata=\${BlockUnsecure}
- Logging\_LogLevel\_Default=Information
- ConnectionStrings\_\_PrometheusContext=Host=postgres-db;Database=vvf\_prometheus;Username=postgres;Password=docker;
- $Connection Strings\_ArchiveConnectionString=Host=postgres-db; Database=vvf\_prometheus\_archive; Username=postgres; Password=docker; String=Host=postgres; Password=docker; String=Host=Postgres; Password=docker; String=Host=Postgres; Password=docker; String=Host=Postgres; Password=docker; String=Host=Postgres; String=Host=Postgres; St$
- AppSettings\_\_IsArchive=false
- # JS Variables
- ClientId=js\_vvf
- Scope=apires\_vvf
- RedirectUri=\${ApiUri}/LocalizationAdmin/signIn.html
- AuthorizationUri=\${IdentityUri}/connect/authorize
- LogoutUrl=\${IdentityUri}/account/logout?autologout=true
- depends\_on:
- postgres-db
- expose:

- "80"

- volumes
- application-api-log:/app/logs
- application-uploads:/app/uploads
- application-kml-uploads:/app/kml\_uploads
- document-area:/document-area
- restart: always
- networks:
- prometheus

vvf.prometheus.notificator:

image: registry.prometheusproject.eu/vvf.prometheus.notificator:latest

- container\_name: vvf.dev.prometheus.notificator
- environment:
- ConnectionStrings\_\_PrometheusContext=Host=postgres-db;Database=vvf\_prometheus;Username=postgres;Password=docker;
- # SMTP
- SmtpSettings\_\_Host=\${SmtpSettings\_\_Host}
- SmtpSettings\_\_Port=\${SmtpSettings\_\_Port}
- SmtpSettings\_\_Username=\${SmtpSettings\_\_Username}
- SmtpSettings\_\_Password=\${SmtpSettings\_\_Password}
- SmtpSettings\_\_From=\${SmtpSettings\_\_From}
- SmtpSettings\_\_DisplayName=\${SmtpSettings\_\_DisplayName}
- #App settings
- AppSettings\_\_WebAlias=\${WebAppUri}
- depends\_on:
- postgres-db
- restart: always
- networks:
- prometheus

vvf.prometheus.training.web:

- image: registry.prometheusproject.eu/vvf.prometheus.web:latest container\_name: vvf.dev.prometheus.training.web environment:
- ASPNETCORE\_URLS=http://+:80
- # JS variables
- ClientId=js\_vvf
- Scope=apires\_vvf
- ApiUri=\${TrainingApiUri}/api/v1/
- EnvironmentCss=training
- OtherEnvironmentUri=\${WebAppUri}
- RedirectUri=\${OtherEnvironmentUri}/signIn.html
- AuthorizationUri=\${IdentityUri}/connect/authorize
- LogoutUrl=\${IdentityUri}/account/logout?autologout=true
- BaseUri=\${TrainingApiUri}
- AdministrationUrl=\${IdentityAdminUri}
- depends\_on:
- postgres-db
- expose:

- "80" restart: always networks: prometheus:

vvf.prometheus.training.api:

image: registry.prometheusproject.eu/vvf.prometheus.api:latest container\_name: vvf.dev.prometheus.training.api

environment:

- ASPNETCORE\_URLS=http://+:80

AppSettings\_\_AuthorityUrl=\${IdentityUri}
AppSettings\_\_ApiClientId=vvf.api

- AppSettings\_\_ApiName=apires\_vvf

- AppSettings\_\_ApiSecret=vvfsecret

- AppSettings\_LogoutUrl=\${IdentityUri}/account/logout?autologout=true

- AppSettings\_\_ChangePasswordUrl=\${IdentityUri}/account/changepassword?mail=

- AppSettings\_\_AdministrationUrl=\${TrainingApiUri}

- AppSettings\_\_DefaultState=IT

- AppSettings\_\_CORSOrigins=\${OtherEnvironmentUri};\${TrainingApiUri}

- AppSettings\_\_WebAlias=\${OtherEnvironmentUri}

- AppSettings\_\_DocumentAreaBasePath=/document-area

- AppSettings\_\_DocumentMaxFileSizeInMb=5

- Logging\_LogLevel\_Default=Information

 $- Connection Strings\_PrometheusContext=Host=postgres-db; Database=vvf\_prometheus\_training; Username=postgres; Password=docker; the straining straining str$ 

 $- Connection Strings\_ArchiveConnectionString=Host=postgres-db; Database=vvf\_prometheus\_archive; Username=postgres; Password=docker; String=Host=postgres; Password=docker; String=Host=Postgres; String=Host=Postgres; String=Host=Postgre$ 

- AppSettings\_\_IsArchive=true

- AppSettings\_\_ApiRequireHttpsMetadata=\${BlockUnsecure}

# JS Variables

- ClientId=js\_vvf

- Scope=apires\_vvf

- RedirectUri=\${TrainingApiUri}/LocalizationAdmin/signIn.html

- AuthorizationUri=\${IdentityUri}/connect/authorize

- LogoutUrl=\${IdentityUri}/account/logout?autologout=true

depends\_on:

- postgres-db

expose

- "80"

volumes:

- application-training-api-log:/app/logs

- application-training-uploads:/app/uploads

- application-training-kml-uploads:/app/kml\_uploads

- document-area-training:/document-area

restart: always

networks:

prometheus:

vvf.prometheus.training.notificator:

image: registry. prome the us project. eu/vvf. prome the us. notificator: latest

container\_name: vvf.dev.prometheus.training.notificator

environment

- ConnectionStrings\_\_PrometheusContext=Host=postgres-db;Database=vvf\_prometheus\_training;Username=postgres;Password=docker; # SMTP

- SmtpSettings\_\_Host=\${SmtpSettings\_\_Host}

- SmtpSettings\_\_Port=\${SmtpSettings\_\_Port}

- SmtpSettings\_\_Username=\${SmtpSettings\_\_Username}

- SmtpSettings\_\_Password=\${SmtpSettings\_\_Password}

- SmtpSettings\_\_From=\${SmtpSettings\_\_From}

- SmtpSettings\_\_DisplayName=\${SmtpSettings\_\_DisplayName}

#App settings

- AppSettings\_\_WebAlias=\${OtherEnvironmentUri}

depends\_on:

postgres-db
 restart: always

networks:

prometheus

vvf.prometheus.archive.web:

image: registry.prometheusproject.eu/vvf.prometheus.web:latest container\_name: vvf.dev.prometheus.archive.web

environment:

- ASPNETCORE\_URLS=http://+:80

# JS variables

- ClientId=js\_vvf

- Scope=apires\_vvf

- ApiUri=\${ArchiveApiUri}/api/v1/

- EnvironmentCss=archive

```
OtherEnvironmentUri=${WebAppUri}
        RedirectUri=${ArchiveWbApp}/signIn.html
        AuthorizationUri=${IdentityUri}/connect/authorize
        LogoutUrl=${IdentityUri}/account/logout?autologout=true
        BaseUri=${ArchiveApiUri}
        AdministrationUrl=${IdentityAdminUri}
  depends_on:
        postgres-db
  expose:
        "80'
  restart: always
  networks
    prometheus
vvf.prometheus.archive.api:
  image: registry.prometheusproject.eu/vvf.prometheus.api:latest
  container_name: vvf.dev.prometheus.archive.api
  environment:
        ASPNETCORE URLS=http://+:80
        AppSettings__AuthorityUrl=${IdentityUri}
        AppSettings__ApiClientId=vvf.api
        AppSettings__ApiName=apires_vvf
        AppSettings__ApiSecret=vvfsecret
        AppSettings_LogoutUrl=${IdentityUri}/account/logout?autologout=true
        AppSettings__ChangePasswordUrl=${IdentityUri}/account/changepassword?mail=
        AppSettings__AdministrationUrl=${IdentityAdminUri}
        AppSettings__DefaultState=IT
        AppSettings__CORSOrigins=${ArchiveWbApp};${IdentityAdminUri}
        AppSettings__WebAlias=${ArchiveWbApp}
        AppSettings__DocumentAreaBasePath=/document-area
        AppSettings__DocumentMaxFileSizeInMb=5
        Logging LogLevel Default=Information
        ConnectionStrings\_Prome the usContext=Host=postgres-db; Database=vvf\_prome the us\_archive; Username=postgres; Password=docker; Strings\_Prome the usContext=Host=postgres; Password=docker; Strings\_Prome the usContext=Host=postgres; Password=docker; Strings\_Prome the usContext=Host=postgres; Password=docker; Strings\_Prome the usContext=Host=postgres; Password=docker; Strings\_Prome the usContext=Host=Postgres; Password=docker; Strings\_Prome the usContext=Host=Postgres; Password=docker; Strings\_Prome the usContext=Host=Postgres; Password=docker; Strings\_Prome the usContext=Host=Postgres; Password=docker; Strings\_Prome the usContext=Host=Postgres; Password=docker; Strings\_Prome the usContext=Host=Postgres; Password=docker; Strings\_Prome the usContext=Host=Postgres; Password=docker; Strings\_Prome the usContext=Host=Postgres; Password=docker; Strings\_Prome the usContext=Host=Postgres; Password=docker; Strings\_Prome the usContext=Host=Postgres; Password=docker; Strings\_Prome the usContext=Host=Postgres; Password=docker; Strings\_Postgres; Password=docker; Strings\_Postgres; Strings\_Postgres; Password=docker; Strings\_Postgres; Password=docker; Strings\_Postgres; Password=docker; Strings\_Postgres; Password=docker; Strings\_Postgres; Password=docker; Strings\_Postgres; Password=docker; Strings\_Postgres; Password=docker; Strings\_Postgres; Password=docker; Strings\_Postgres; Password=docker; Strings\_Postgres; Password=docker; Strings\_Postgres; Password=docker; Strings\_Postgres; P
        AppSettings__IsArchive=true
        AppSettings__ApiRequireHttpsMetadata=${BlockUnsecure}
 # JS Variables
        ClientId=js_vvf
        Scope=apires_vvf
        RedirectUri=${ArchiveApiUri}/LocalizationAdmin/signIn.html
        AuthorizationUri=${IdentityUri}/connect/authorize
        LogoutUrl=${IdentityUri}/account/logout?autologout=true
  depends on:
       postgres-db
  expose:
        "80"
  volumes
        application-archive-api-log:/app/logs
        application-uploads:/app/uploads
        application-kml-uploads:/app/kml_uploads
        document-area:/document-area
  restart: always
  networks:
    prometheus
giuneco.identity:
  image: registry.prometheusproject.eu/giuneco.identity.server:latest
  container_name: vvf.dev.identity.server
  environment
        ConnectionStrings_ClientConnectionString=Host=postgres-db;Database=vvf_identity;Username=postgres;Password=docker;
        ConnectionStrings\_ClientConnectionStringDev=Host=postgres-db; Database=vvf\_identity; Username=postgres; Password=docker; Password=docker; Pa
        AppSettings__Authority=${IdentityUri}
        AppSettings__Application=${WebAppUri}
        AppSettings__ApplicationApi=${ApiUri}
        AppSettings__ApplicationUrisRedirect=${WebAppUri},${OtherEnvironmentUri},${ArchiveWbApp}
        AppSettings__ApplicationApiUrisRedirect=${ApiUri},${TrainingApiUri},${ArchiveApiUri}
        AppSettings__ApiSecret=vvfsecret
        AppSettings__MobileApiSecret=vvfmobilesecret
        AdminConfiguration__IdentityAdminBaseUrl=${IdentityAdminUri}
        AdminConfiguration__IdentityServerBaseUrl=${IdentityUri}
        ASPNETCORE_URLS=http://+:80
        CLIENT=VVF
```

- DB\_PROVIDER=postgresql
- # SMTP
- SmtpSenderSettings\_\_FromEmail=prometheus@giuneco.com
- SmtpSenderSettings\_\_FromName=Prometheus Notificator
- SmtpSenderSettings\_\_Host=\${SmtpSettings\_\_Host}

```
SmtpSenderSettings_Port=587
      SmtpSenderSettings\_username=prometheus@giuneco.com
      SmtpSenderSettings_password=1d85f43346ee8770cd8e4d38d310aaac-2fbe671d-f400cab1
      SmtpSenderSettings_SecureSocketOptions=StartTls
      ThirdPartySettings__GrafanaSettings__ClientId=grafana
      ThirdPartySettings__GrafanaSettings__ClientSecret=123Grafana!
      ThirdPartySettings__GrafanaSettings__RedirectUris=${GrafanaUrl}/login/generic_oauth
 depends on:
     postgres-db
 expose:
      "80"
 restart: always
 entrypoint: >
   /bin/sh -c "
    /usr/sbin/update-ca-certificates
     cd /app
    dotnet Giuneco.Identity.dll
 networks:
   prometheus
giuneco.identity.admin:
 image: registry.prometheusproject.eu/giuneco.identity.admin:latest
 container_name: vvf.dev.identity.admin
 environment
      ConnectionStrings\_ClientConnectionString=Host=postgres-db; Database=vvf\_identity; Username=postgres; Password=docker; Password=docker; Passw
      AdminConfiguration\_IdentityServerBaseUrl=\${IdentityUri}
      AdminConfiguration__IdentityAdminBaseUrl=${IdentityAdminUri}
      AdminConfiguration__ClientSecret=ClientSecret
      ASPNETCORE_URLS=http://+:80
      DB_PROVIDER=postgresql
 depends on:
      postgres-db
     giuneco.identity
 expose:
      "80"
 restart: always
 networks:
   prometheus
grafana:
 image: grafana/grafana:8.1.0
 container_name: vvf.dev.grafana
 networks
   prometheus
 volumes:
      ./grafana/data:/var/lib/grafana
      ./grafana/log:/var/log/grafana
 environment:
     GF_SERVER_DOMAIN=${GrafanaUrl}
      GF_SERVER_ROOT_URL=${GrafanaUrl}/
     GF_DATABASE_TYPE=postgres
      GF_DATABASE_HOST=postgres-db
     GF_DATABASE_NAME=vvf_grafana
      GF_DATABASE_USER=postgres
      GF_DATABASE_PASSWORD=docker
      GF_USERS_DEFAULT_THEME=light
      GF_AUTH_GENERIC_OAUTH_ENABLED=true
      GF_AUTH_GENERIC_OAUTH_NAME=Prometheus Auth
      GF_AUTH_GENERIC_OAUTH_ALLOW_SIGN_UP=true
      GF AUTH GENERIC OAUTH CLIENT ID=grafana
      GF_AUTH_GENERIC_OAUTH_CLIENT_SECRET=123Grafana!
      GF AUTH GENERIC OAUTH SCOPES=openid profile roles email
      GF_AUTH_GENERIC_OAUTH_EMAIL_ATTRIBUTE_PATH=email
      GF_AUTH_GENERIC_OAUTH_AUTH_URL=${IdentityUri}/connect/authorize
      GF_AUTH_GENERIC_OAUTH_TOKEN_URL=${IdentityUri}/connect/token
      GF_AUTH_GENERIC_OAUTH_API_URL=${IdentityUri}/connect/userinfo
      GF_AUTH_GENERIC_OAUTH_ROLE_ATTRIBUTE_PATH=role
      GF_AUTH_GENERIC_OAUTH_TLS_SKIP_VERIFY_INSECURE=true
      GF_AUTH_OAUTH_AUTO_LOGIN=true
     GF_SECURITY_ALLOW_EMBEDDING=true
      GF_INSTALL_PLUGINS=grafana-worldmap-panel
 depends on:
      postgres-db
      giuneco.identity
 restart: always
```

postgres-db:

image: postgis/postgis:12-master

container\_name: vvf.dev.postgresql

environment:

POSTGRES\_USER=postgres

POSTGRES\_PASSWORD=docker

 $POSTGRES\_MULTIPLE\_DATABASES=vvf\_identity, vvf\_prometheus, vvf\_prometheus\_training, vvf\_prometheus\_archive, vvf\_grafanabel{eq:stars} and stars are stars and stars are stars are stars and stars are stars are stars and stars are stars are stars are stars and stars are stars are stars and stars are stars are stars ar$ volumes

pg-data:/var/lib/postgresql/data

./pg-init-scripts:/docker-entrypoint-initdb.d

restart: always

networks:

prometheus

nginx:

```
image: nginx:latest
  volumes:
    ./templates:/etc/nginx/templates
  environment
    ApiUriName=${ApiUriName}
    TrainingApiUriName=${TrainingApiUriName}
    ArchiveApiUriName=${ArchiveApiUriName}
    WebAppUriName=${WebAppUriName}
    OtherEnvironmentUriName=${OtherEnvironmentUriName}
    ArchiveWbAppName=${ArchiveWbAppName}
    IdentityUriName=${IdentityUriName}
    IdentityAdminUriName=${IdentityAdminUriName}
    GrafanaUrlName=${GrafanaUrlName}
  ports:
    "80.80"
  networks
  prometheus
  depends_on:
    giuneco.identity
    giuneco.identity.admin
    grafana
volumes:
pg-data:
 name: vvf-dev-database
application-uploads:
 name: vvf-dev-uploads
application-training-uploads:
 name: vvf-dev-training-uploads
 application-kml-uploads:
 name: vvf-dev-kml-uploads
application-training-kml-uploads:
```

name: vvf-dev-training-kml-uploads

application-api-log: name: vvf-dev-api-log

application-training-api-log:

name: vvf-dev-training-api-log

application-archive-api-log: name: vvf-dev-archive-api-log

document-area:

name: vvf-dev-document-area

document-area-training:

name: vvf-dev-document-area-training

networks: prometheus

#### .env file

WebAppUriName=web.prometheus.local ApiUriName=api.prometheus.local OtherEnvironmentUriName=train.prometheus.local TrainingApiUriName=train\_api.prometheus.local ArchiveWbAppName=archive.prometheus.local ArchiveApiUriName=archive\_api.prometheus.local IdentityAdminUriName=identity\_admin.prometheus.local IdentityUriName=identity.prometheus.local

GrafanaUrlName=grafana.prometheus.local

WebAppUri=http://web.prometheus.local ApiUri=http://api.prometheus.local OtherEnvironmentUri=http://train.prometheus.local TrainingApiUri=http://train\_api.prometheus.local ArchiveWbApp=http://archive\_prometheus.local ArchiveApiUri=http://archive\_api.prometheus.local IdentityAdminUri=http://identity\_admin.prometheus.local IdentityUri=http://identity.prometheus.local GrafanaUrl=http://grafana.prometheus.local

SmtpSettings\_\_Host=XXXXX SmtpSettings\_\_Port=587 SmtpSettings\_\_Username=prometheus@giuneco.com SmtpSettings\_\_Password=XXXXX SmtpSettings\_\_From=XXXX SmtpSettings\_\_DisplayName=Prometheus Notificator BlockUnsecure=false

To configure the database it is necessary to put the files contained in pg-init-scripts.zip next to the docker-compose.yml to allow the correct seed of the databases. In case of installation on an external database, check the consistency of the variables within the scripts

## 4.4 Post installation

At the end of startup process you can login at the address: <u>http://web.prometheus.local</u> or the one you choose in DNS settings

user: admin password: 123Prometheus!

## **Configure Grafana dashboards**

Open http://grafana.prometheus.local or you address for this container

- go to "Configuration"->"Data Sources" menu,
- add postgres db as default datasource (according to your database installation or reading it from docker-config.yml)
- Go to "Dashboard"->"Manage" and menu Import dashboards present in DashBoard folder attached to this manual.

infoprometheus@vigilfuoco.it www.prometheusproject.eu https://www.vigilfuoco.it/aspx/Page.aspx?IdPage=10314

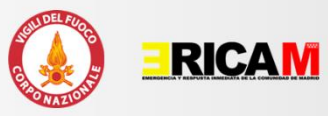

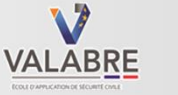

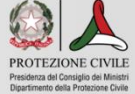

**Italian National Fire and Rescue Service** Piazza del Viminale, 1 - Rome www.prometheusproject.eu

Disclaimer: The content of this Manual represents the views of the author only and is his/her sole responsibility. The European Commission does not accept any responsibility for use that may be made of the information it contains.